## Пайдаланушыларға арналған нұсқаулар

beric-cargo.kz сілтемесі арқылы, сіз сайттың негізгі бетіне өтесіз. Үш жолақты басу арқылы сайт мәзірі пайда болады

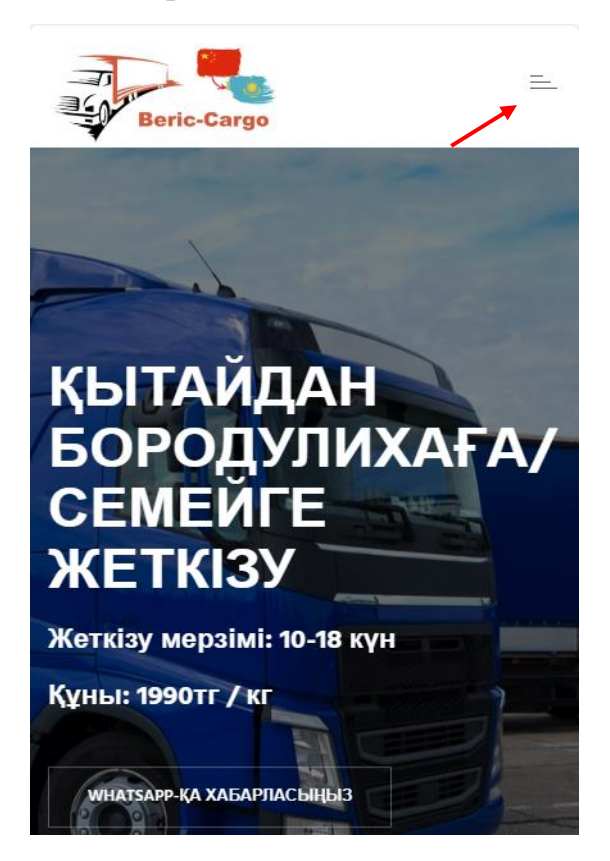

Содан кейін сізге сайтқа не тіркелу не кіру қажет, «КІРУ/ТІРКЕЛУ» деген батырмаға басыңыз.

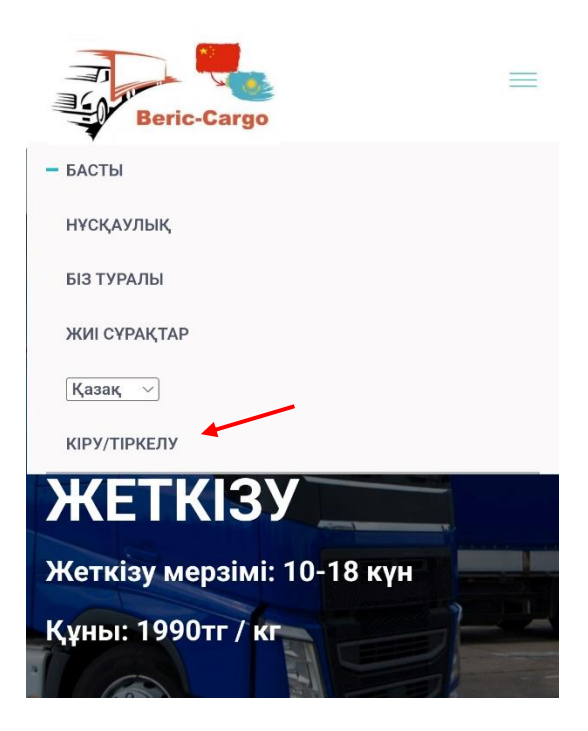

Әрі қарай, сізде аккаунт болмаса, тіркелуіңіз керек. Тіркеу терезесіне өтіп, деректеріңізді ағылшын тілінде енгізіп, «ТІРКЕУ» батырмасын басыңыз.

| Кіру Тіркелу                  |   |
|-------------------------------|---|
| Аты (ағылшын тілінде)         |   |
|                               |   |
| Teri (ағылшын тілінде)        |   |
|                               |   |
| Телефон нөмірі (WhatsApp)     |   |
|                               |   |
| Қала / ауыл (ағылшын тілінде) |   |
|                               |   |
| Құпия сөз                     |   |
|                               | 0 |
| Құпия сөзді қайталаңыз        | 1 |
|                               | 0 |
|                               |   |
| Тіркеу                        |   |

Егер сізде аккаунт бар болса, авторизация терезесінде телефон нөмірі мен құпия сөзді енгізіңіз

| Гелефон н | өмірі         |       |
|-----------|---------------|-------|
| 87079973  | 2712          |       |
| Құпия сөз |               |       |
|           |               | (     |
|           | Іені есте сак | таңыз |
|           | Кіру          |       |
|           |               |       |

Егер сіз құпия сөзді ұмытып кетсеңіз, телефон нөмерін енгізгеннен кейін «Құпия сөзді ұмыттыңыз ба?» түймесін басып, менджерге хабарласу керек. Менеджерге хабарласқаннан кейін сіздің құпия сөзіңіз қалпына келтіріліп, жүйе арқылы жасалады. НАЗАР АУДАРЫҢЫЗ, егер сіз жүйеде жасалған құпия сөзді өзіңіздікімен ауыстырғыңыз келсе, менеджерге хабарласып, қандай құпия сөзді орнатқыңыз келетінін айтуыныз керек.

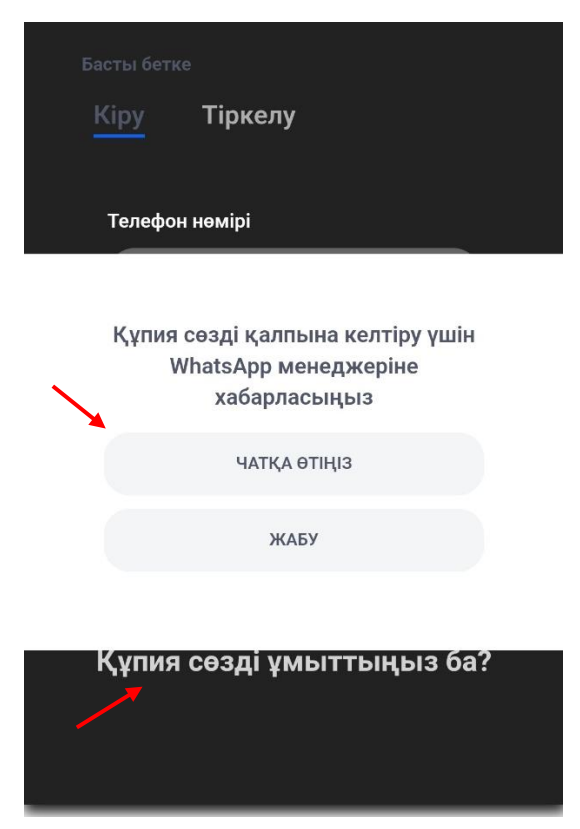

Авторизациядан кейін сіз өзіңіздің жеке кабинетіңіздің негізгі бетіне өтесіз.

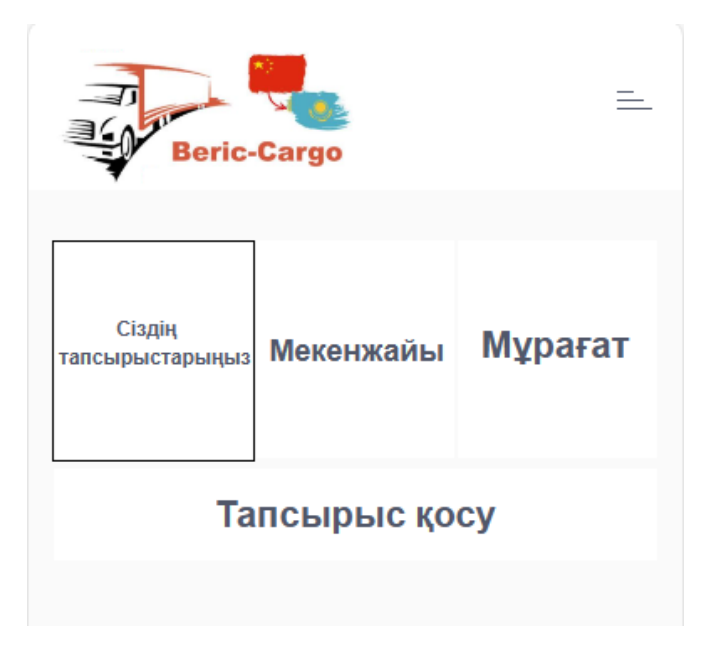

Мекенжайды алу үшін «Ақпарат» қойындысына өту керек. Әрі қарай, сіз «Мекенжайды көшіру» бірінші батырмасын басуыңыз керек.

| Beric-(                                         | Cargo                                                 | =                                 |
|-------------------------------------------------|-------------------------------------------------------|-----------------------------------|
| Сіздің<br>апсырыстарыңыз                        | Мекенжайы                                             | Мұрағат                           |
| <b>Сіздін</b><br>姓名;李生电话-<br>市荔湾区站前街道           | <b>ң мекен-жай</b><br>号码18145444417 地址<br>首宇宙鞋城E区591档 | <b>ЫңЫ3</b><br>止; 广东省广州<br>囗373仓库 |
| (8898)客户收(889<br>87079972712)<br>Мекенжайды көш | 119y<br>98-BERIK)(Familiya in<br>119y                 | nya-Borodulikha-                  |

Әрі қарай сіз PinDuoDuo веб-сайтқа (немесе оның аналогы) өтіп, жеке кабинетте «Мекенжайлар» батырмасын басуыңыз кажет.

| 16:30 🖪 |                       |       | <b>X</b> | .ıl 37% 🛓 |
|---------|-----------------------|-------|----------|-----------|
| 0<br>0  | 70****271<br>收货地址 > ◀ | 2 🛄 > | 免单返现金〉   | ♥ 设置      |
| 省钱月     | 卡 开通领12               | 4元优惠券 |          | >         |
| 我的订单    |                       |       |          | 查看全部 >    |
| c       | $\stackrel{}{\frown}$ | L     | Ę.       |           |
| 待付款     | 待分享                   | 待发货   | 待收货      | 评价        |
|         |                       |       |          |           |

## Әрі қарай ақ батырмасын басу керек

| 16:30 🖪 | ار <del>ای</del> ایک | ul 37% 🛓 |
|---------|----------------------|----------|
| <       | 收货地址                 |          |
|         | 暂无收货地址               |          |
|         | + Добавление адреса  |          |
|         | 添加中国收货地址             |          |
|         | 1                    |          |

Әрі қарай мекенжайды енгізуге келісуіңіз керек

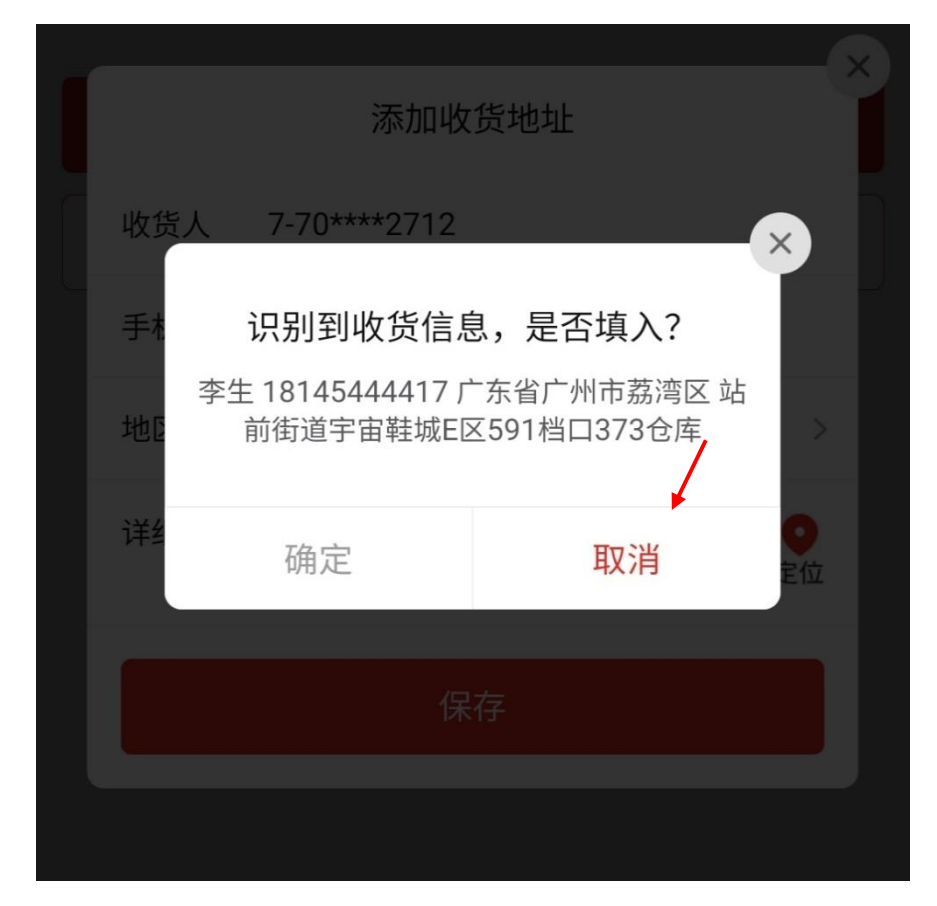

Келісімнен кейін мекенжай автоматты түрде енгізіледі, содан соң мекенжайдың екінші бөлігін ақпаратпен енгізу керек. Ол үшін төртінші өрістегі жолдың соңын басып, сайтқа өтіңіз

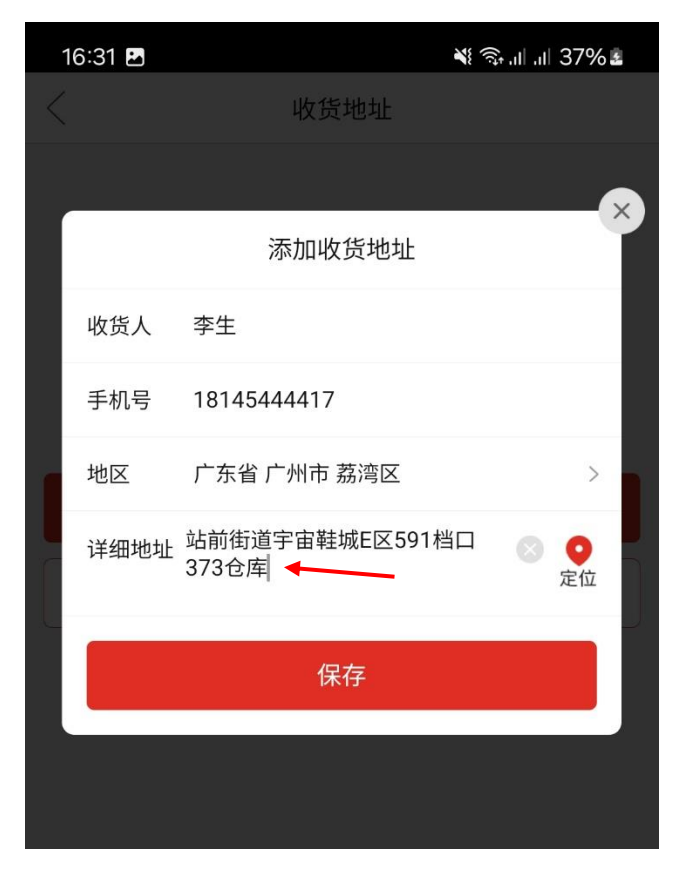

Сайтта сіз «Мекенжайды көшіру» екінші түймесін басуыңыз керек.

| тсырыстарыңыз Мекенжайы Мұраға<br>Сіздің мекен-жайыңыз<br>姓名;李生电话号码18145444417地址;广东省广州<br>市荔湾区站前街道宇宙鞋城E区591档口373仓库 | Ciagiu                             |                                               |                                   |
|----------------------------------------------------------------------------------------------------|------------------------------------|-----------------------------------------------|-----------------------------------|
| Сіздің мекен-жайыңыз<br>姓名;李生电话号码18145444417地址;广东省广州<br>市荔湾区站前街道宇宙鞋城E区591档口373仓库                                   | стадің<br>апсырыстарыңыз           | Мекенжайы                                     | Мұрағат                           |
|                                                                                                    | <b>Сізді</b><br>姓名;李生电话<br>市荔湾区站前街 | ң мекен-жай<br>号码18145444417 地<br>道宇宙鞋城E区591档 | <b>ЫҢЫ3</b><br>业; 广东省广州<br>口373仓库 |
| Мекенжайды көшіру                                                                                                  | Мекенжайды көг                     | шіру                                          |                                   |

Көшіруден кейін PinDuoDuo-ға (немесе оның аналогы) оралу керек, мекенжайдың екінші бөлігін енгізіп, сақтау түймесін басыңыз

| / |      | 1人以264                                                 |                |   |
|---|------|--------------------------------------------------------|----------------|---|
|   |      |                                                        | _×             |   |
|   |      | 添加收货地址                                                 |                |   |
|   | 收货人  | 李生                                                     |                |   |
|   | 手机号  | 18145444417                                            |                | ļ |
|   | 地区   | 广东省 广州市 荔湾区                                            | >              |   |
|   | 详细地址 | (8898-BERIK) (Familiya<br>Imya-Borodulikha-87079972712 | <b>♀</b><br>定位 |   |
|   |      |                                                        |                |   |
|   |      | 保存                                                     |                |   |
|   |      |                                                        |                |   |
|   |      |                                                        |                |   |

Сақтағаннан кейін сіз осы мекенжайға тапсырыс бере аласыз, біз оны жеткіземіз

| 16:32 🖪                                                                                                    |      | 💐 🗊 III III 38% 🛓 |  |  |  |  |
|----------------------------------------------------------------------------------------------------|------|-------------------|--|--|--|--|
| $\langle$                                                                                                    | 收货地址 |                   |  |  |  |  |
| <ul> <li>李生,18145444417</li> <li>广东省 广州市 荔湾区 站前街道宇宙鞋城E区591档</li> <li>口373仓库(8898)客户收(8898-BERIK)(Familiya</li> <li>Imya-Borodulikha-87079972712)</li> </ul> |      |                   |  |  |  |  |
| Автовыбор Копировать Изменения                                                                                                    |      |                   |  |  |  |  |
| + Добавление адреса                                                                                                    |      |                   |  |  |  |  |
| 添加中国收货地址                                                                                                    |      |                   |  |  |  |  |
|                                                                                                    |      |                   |  |  |  |  |

Сәлемдемеңізді қадағалау үшін тапсырыс бергеннен кейін трек кодын алып, оны көшіру керек

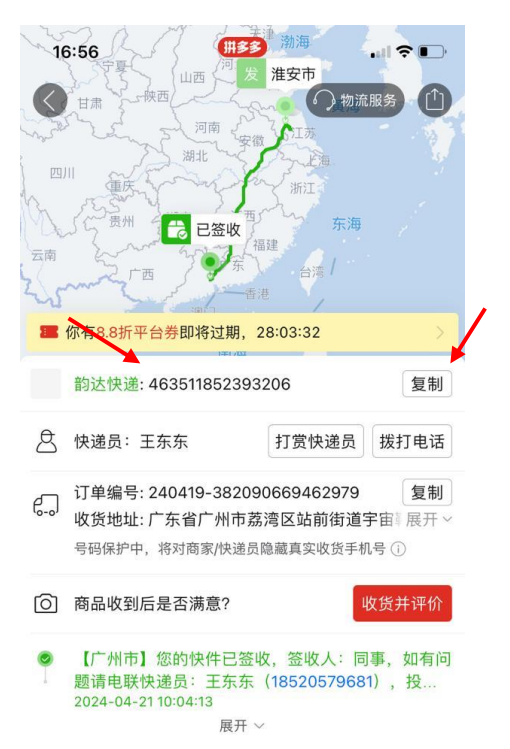

Содан кейін сіз біздің веб-сайттағы «Сіздің тапсырыстарыңыз» қойындысына өтіп, «Тапсырыс қосу» батырмасын басуыңыз керек. Шыққан терезеде сәлемдемеңіздің трек кодын енгізіп, оған қысқаша сипаттаманы қосыңыз және «сақтау» түймесін басыңыз.

| Be                     | ric-Cargo       | 1          |        | <u> </u> |
|------------------------|-----------------|------------|--------|----------|
| Сіздің<br>тапсырыстары | ңыз Меке        | нжайы      | Мұраға | ат       |
|                        | Тапсыр          | ыс қос     | y      |          |
|                        | Трек кодын қосу |            |        |          |
|                        | Трек кодь       | іның нөмір | i      |          |
|                        | 1234            |            |        |          |
| Сипаттама              |                 |            |        |          |
|                        | test            |            |        |          |
|                        |                 |            |        |          |
|                        | ЖАБУ            | САҚТА      | У      |          |
|                        |                 |            |        |          |

Сақтағаннан кейін тапсырысыңыз тапсырыстар бетінде пайда болады. Егер сіздің сәлемдемеңіз Қытайдағы қоймаға әлі жетпеген болса, тапсырысыңыз осындай болады:

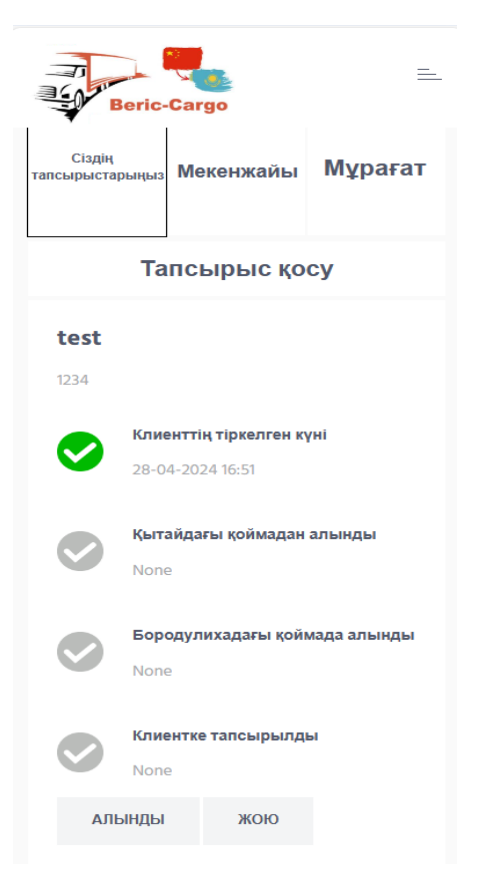

Қытайдағы қоймаға келгеннен кейін осындай:

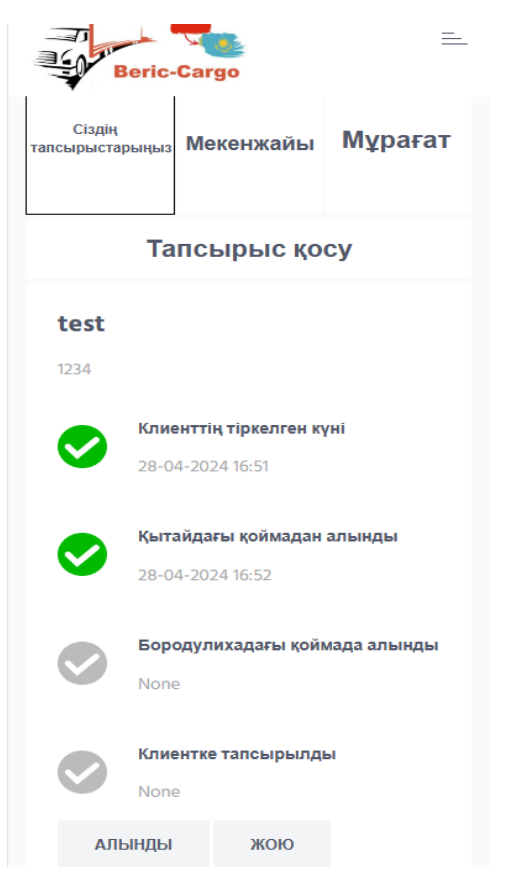

Бородулихаға жеткен соң,сіз сәлемдемені келіп ала аласыз

| Beric-Cargo          |                                                       |                                      |         |  |
|----------------------|-------------------------------------------------------|--------------------------------------|---------|--|
| Сіздің<br>тапсырыста | рыңыз М                                               | leкенжайы                            | Мұрағат |  |
|                      | Тапо                                                  | сырыс қо                             | cy      |  |
| <b>test</b><br>1234  |                                                       |                                      |         |  |
| 9                    | <b>Клиент</b><br>28-04-2                              | <b>тің тіркелген кү</b><br>024 16:51 | 'Hİ     |  |
| 0                    | <b>Қытайдағы қоймадан алынды</b><br>28-04-2024 16:52  |                                      |         |  |
| <b>S</b>             | <b>Бородулихадағы қоймада алынды</b> 28-04-2024 16:53 |                                      |         |  |
|                      | Клиентке тапсырылды<br>None                           |                                      |         |  |
| АЛЬ                  | ынды                                                  | жою                                  |         |  |

Сәлемдемені алғаннан кейін оны «Алынған» деген батырмасын басу арқылы белгілеп, «Жою» батырмасын басу арқылы тапсырысты мұрағатқа жіберуге болады.

|      | Тапсырыс қосу                 |
|------|-------------------------------|
| test |                               |
| 1234 |                               |
|      | Клиенттің тіркелген күні      |
|      | 28-04-2024 16:51              |
|      | Қытайдағы қоймадан алынды     |
|      | 28-04-2024 16:52              |
|      | Бородулихадағы қоймада алынды |
|      | 28-04-2024 16:53              |
|      | Клиентке тапсырылды           |
|      | 28-04-2024 16:53              |
| АЛЬ  | инды жою                      |
|      |                               |

Тапсырыстарды жойғаннан кейін олар мұрағатта сақталады және оларды кез келген уақытта «Қайтару» түймесін басу арқылы қайтаруға болады.

| Beric-Cargo            |                                                      |         |  |  |  |
|------------------------|------------------------------------------------------|---------|--|--|--|
|                        |                                                      | []      |  |  |  |
| Сіздің<br>тапсырыстарь | <sub>іңыз</sub> Мекенжайы                            | Мұрағат |  |  |  |
| <b>обувь</b><br>1      |                                                      |         |  |  |  |
| <b>S</b>               | <b>Клиенттің тіркелген күні</b><br>08-04-2024 22:28  |         |  |  |  |
| <b>v</b>               | <b>Қытайдағы қоймадан алынды</b><br>08-04-2024 22:29 |         |  |  |  |
| <b>S</b>               | Бородулихадағы қоймада алынды<br>08-04-2024 22:31    |         |  |  |  |
| <b>S</b>               | Клиентке тапсырылды<br>08-04-2024 22:35              |         |  |  |  |
| ҚАЙТ                   | ҚАЙТАРУ                                              |         |  |  |  |

## ANDROID

Ыңғайлылық пен жылдам қол жеткізу үшін жұмыс үстеліне жеке есептік жазба қосуға болады. Ол үшін жүйеге кірген кезде «Мені есте сақта» құсбелгісін қойып, тапсырыстар бетінде браузердегі мәзір батырмасын басыңыз.

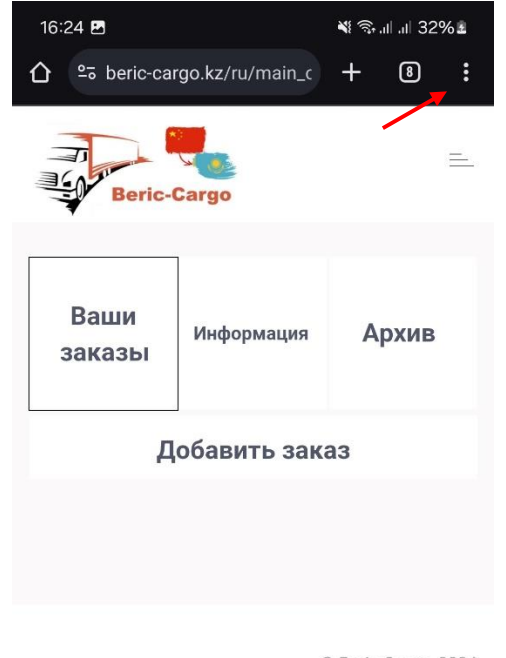

© Beric-Cargo, 2024

Мәзірде «Добавить на гл.экран» тармағын таңдау керек.

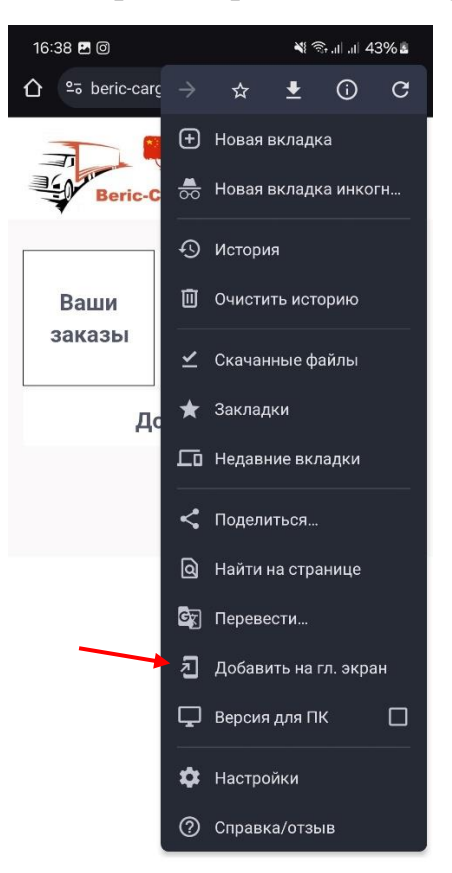

Содан кейін атауды енгізіп, «Добавить» түймесін басыңыз.

| Создать ярлык |               |        |                 |
|---------------|---------------|--------|-----------------|
| Beric-Cargo   | Кабинет карго |        |                 |
|               |               | Отмена | Добавить        |
|               |               | U De   | enc-cargo, zoz4 |

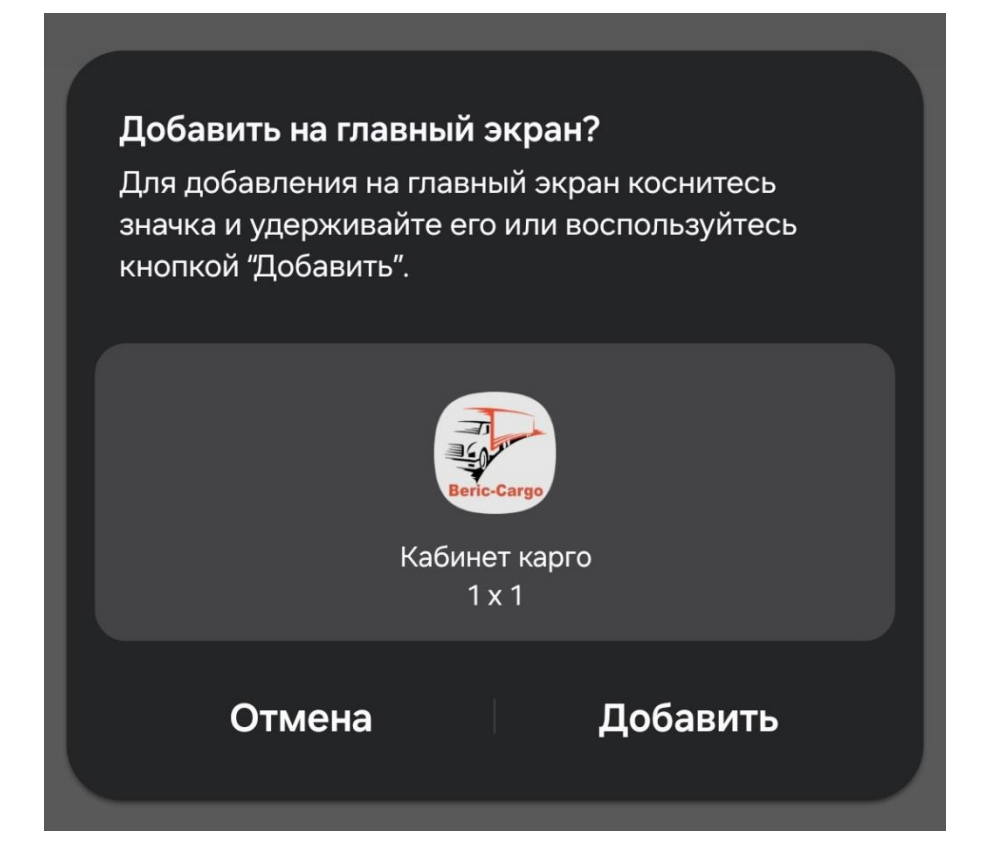

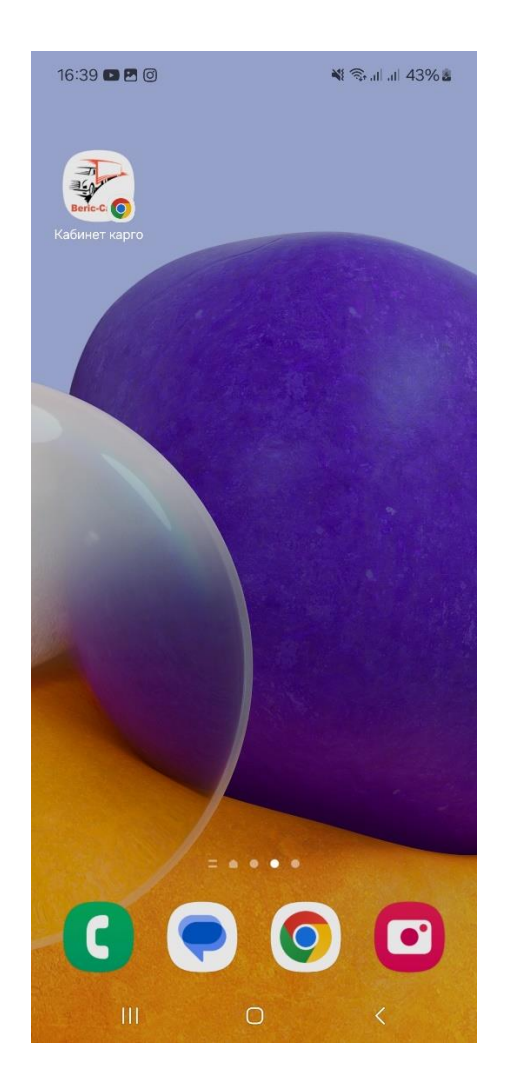

iOS

Ыңғайлылық пен жылдам қол жеткізу үшін жұмыс үстеліне жеке есептік жазба қосуға болады. Ол үшін жүйеге кірген кезде «Мені есте сақта» құсбелгісін қойып, тапсырыстар бетінде мәзір жолағында 🛈 батырманы басыңыз.

Одан кейін опциялар тізімін төмен айналдырыңыз, содан кейін Негізгі экранға өту батырмасын басыңыз.

Және белгіше тек ол қосылған құрылғыда пайда болады.

«На экран "Домой"» опциясын көрмесеңіз, оны қосуға болады. Тізімді төмен айналдырыңып, «Редактировать действия» батырмасын басыңыз, содан кейін «На экран "Домой"» батырмасын басыңыз •